# **Prøvevalg 2** Fylkestingsvalget 2019 For fylkeskommunen

| Dato                       | Torsdag 22. august 2019. Fra kl. 09.00 til kl. 16.00                                                                                                    |
|----------------------------|----------------------------------------------------------------------------------------------------|
| EVA Admin                  | https://provevalg-eva.valg.no                                                                                                    |
| EVA Resultat               | https://prove-valgresultat.valg.no                                                                                                    |
| Hensikt                    | <ul> <li>For fylkeskommunen å:</li> <li>1. Foreta kontrolltelling av kommunens telling</li> <li>2. Skanne, verifisere og overføre kontrolltelling fra EVA Skann til EVA<br/>Admin</li> <li>3. Gjennomføre stikkprøvekontroll for fylkestingsvalget</li> <li>4. Foreta valgoppgjør</li> <li>5. Gjennomgå og kontrollere møtebok del 2 fra EVA Admin</li> </ul>                                                                                                    |
| Rammene for<br>prøvevalget | <ul> <li>EVA Skanning vil 21. og 22. august peke mot prøvevalget. I denne perioden vil det ikke være mulig å teste EVA Skanning mot treningsvalget.</li> <li>Prøvevalget skal simulere opptellingen som gjøres av fylkeskommunen knyttet til fylkestingsvalget. Prøvevalget er oppdatert med godkjente listeforslag o.l. med utgangspunkt i status for EVA Admin per 1. august 2019.</li> <li>Årets stemmesedler skal benyttes under skanning, vi ber om at disse makuleres etter testing.</li> <li>Fylkeskommunen har to gjenstående kommuner som må fullføres før det foretas valgoppgjør, Valgdirektoratet har lagt inn 0-telling på de resterende kommunen i fylkeskommunen.</li> <li><i>OBS! Det er ikke mulig å jobbe samtidig med samme opptellingskategori, for samme kommune, fra ulike pcer i EVA Admin</i></li> </ul> |

## Forberedelser

| EVA Admin             |                                                                                                    |
|-----------------------|----------------------------------------------------------------------------------------------------|
| Sertifikat:           | PCer som benyttes under prøvevalget må ha installert sertifikat<br>for EVA Admin. Husk å teste at sertifikatet fungerer <b>før</b><br>prøvevalget begynner.                                                                                                    |
| Brukere og<br>roller: | I gjennomføringen av prøvevalget er det behov for å benytte<br>rollen:<br>• Valgansvarlig fylkeskommune                                                                                                    |
| Innlogging:           | Sørg for at brukerne som skal delta i prøvevalget har minst én tilgjengelig påloggingsmetode (Min ID, Buypass, Bank ID).                                                                                                    |
| Strekkodeark:         | Skriv ut strekkodeark fra EVA Admin for alle opptellingskategorier<br>i de to kommunene som dere skal gjennomføre kontrolltelling for.                                                                                                    |
| EVA Skanning          |                                                                                                    |
| Installasjon:         | Utstyr og programvarer for EVA Skanning må være ferdig installert, rigget og testet før dato for prøvevalg.                                                                                                    |
| Buypass:              | Valgansvarlig som har ansvar for å overføre resultatet fra EVA<br>Admin til EVA Skanning må ha med sitt buypasskort.                                                                                                    |
| Stemmesedler:         | Gjør klar en bunke på om lag 100 stemmesedler fordelt på alle<br>partier som stiller til valg. Gjør rettelser på om lag halvparten av<br>stemmesedlene (personstemmer). Prøv også å gjøre endringer på<br>stemmesedlene som dere mener kan skape realistiske<br>problemstillinger i verifiseringen. Husk å la noen av<br>stemmesedlene være ustemplet. De samme stemmesedlene kan<br>benyttes til alle opptellingskategoriene. |
| Stikkprøve:           | Fylkeskommunen skal planlegge stikkprøvekontroll av utvalgte<br>kasser. Merk noen «kasser» som skal via stikkprøvebordet, sørg<br>for at det er mulig å merke kassene med nummer for<br>skannerstasjon og skannpersonale. Les mer om<br>stikkprøvehåndtering <u>her</u> .                                                                                                    |

## Slik skal prøvevalget gjennomføres

#### Del 1: Fylkeskommunens kontrolltelling

- 1. Logg inn i EVA Admin
- 2. Velg rollen «Valgansvarlig fylkeskommune»
- 3. Kontroller at alle kommunene i ditt fylke er ferdig med sin endelige telling i alle opptellingskategorier
- 4. Se hvilke to kommuner som gjenstår for fylkeskommunen å kontrolltelle
- 5. Gå inn i EVA Jobbstyring og velg kommunen som skal telles
- 6. Velg opptellingskategori og «start kontrolltelling»
- 7. Benytt strekkodeark og skann stemmesedler for opptellingskategorien i EVA Skann.
- 8. Gjennomfør manuell verifisering av stemmesedlene med EVA Verifiser.
- 9. Skann og verifiser neste kasse dersom du har to kasser i denne opptellingskategorien.
- 10. Plukk ut en kasse og gjennomfør stikkprøvekontroll med EVA Stikkprøve.
- 11. Ferdigstill kassen(e) i EVA Jobbstyring og overfør resultatet til EVA Admin.
- 12. Gå inn på «Sammenlign tellinger» i EVA Admin og godkjenn den endelige tellingen.
- 13. Behandle eventuelle forkastelser av stemmesedler.
- 14. Gjennomfør samme prosedyre for **alle** opptellingskategoriene, helt til du er ferdig med kommunen.
- 15. Gjenta samme prosedyre for kommune nr 2.
- 16. Rapporter endelig opptelling til valgresultat via EVA Admin.

#### Del 2: Fylkeskommunens valgoppgjør

- 1. Gå inn på menyvalget «Foreta valgoppgjør» og foreta valgoppgjøret for ditt fylke
- 2. Se på «Oversikt mandatfordeling» og «Oversikt kandidatkåring» og sjekk valgoppgjøret
- 3. Hent ut fylkesvalgstyrets møtebok del 2 og kontroller denne opp mot sedlene som er skannet og tallene som finnes i EVA Admin
- 4. Rapporter valgoppgjøret til valgresultat

Overføringen av valgresultater kan sjekkes på <u>https://prove-valgresultat.valg.no</u> Eventuelle feil meldes straks til brukerstøtten som vil følge opp.

Takk for at dere deltok på prøvevalget!

Brukerstøtte for fylkeskommunene hjelp@valg.no Telefon: 21 49 62 41